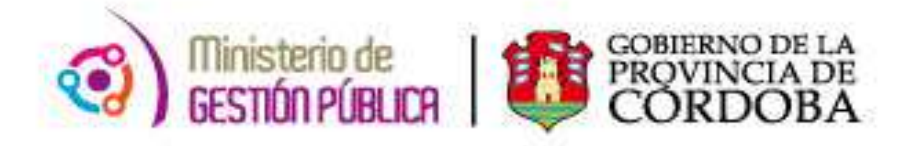

# 2015

## Instructivo

### Servicios Docentes en el Establecimiento

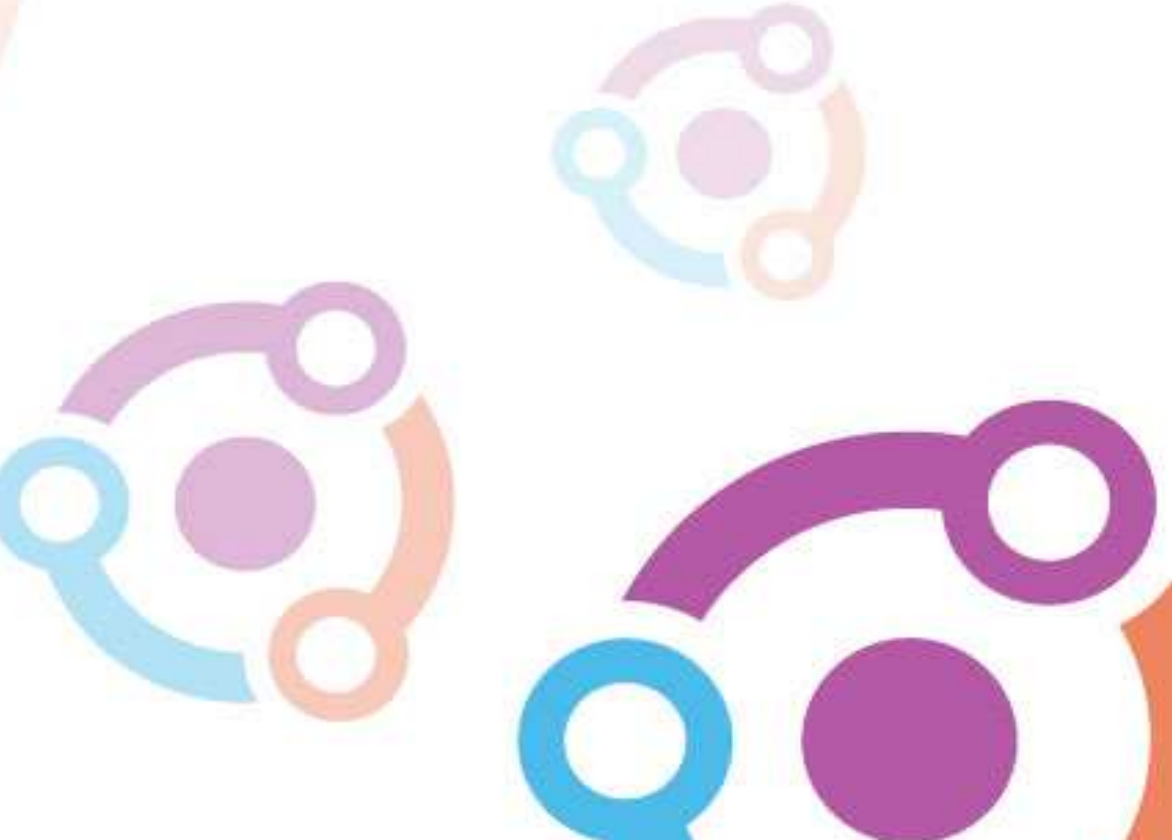

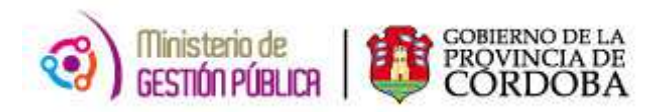

| ÍNDICE |                                           |  |
|--------|-------------------------------------------|--|
| I.     | Objetivo3                                 |  |
| н.     | Alcance                                   |  |
| III.   | Servicios Docentes en el Establecimiento3 |  |

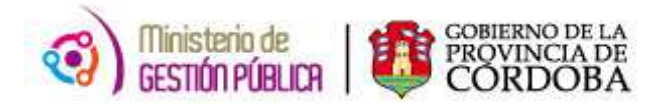

### I. OBJETIVO

El Establecimiento Educativo cuenta con una nueva herramienta de trabajo, la cual se encuentra en la página del Gobierno de la Provincia de Córdoba dentro de la plataforma de AUTOGESTIÓN. Su objetivo es que el director de un establecimiento educativo pueda consultar información sobre los servicios de los docentes que actualmente pertenecen al mismo.

### **II. ALCANCE**

Este nuevo procedimiento alcanza a los establecimientos educativos pertenecientes a todas las Direcciones de Niveles del Ministerio de Educación.

#### **III. SERVICIOS DOCENTES EN EL ESTABLECIMIENTO**

En primer lugar, el interesado deberá ingresar a la página web <u>http://www.cba.gov.ar</u>. En la pantalla principal del portal de Gobierno de la Provincia de Córdoba, sobre la parte superior derecha donde dice EMPLEADOS se encuentra la plataforma Autogestión.

Una vez que se ha registrado a la misma, en el menú principal encontrará dentro del eje Mi Organización sección *Información Complementaria*, la opción **"Servicios Docentes en el Establecimiento"**.

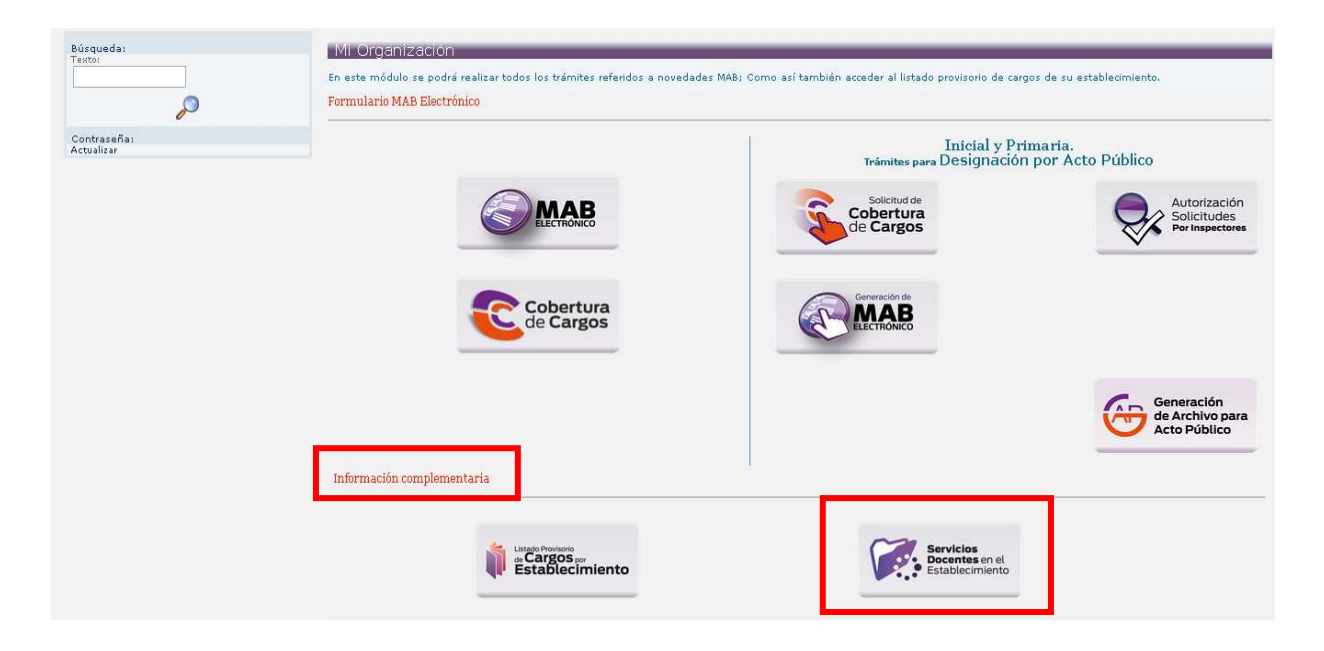

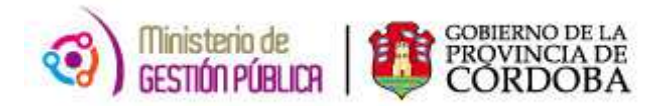

Luego de hacer click en el botón **"Servicios Docentes en el Establecimiento"** se visualizará la siguiente pantalla:

| Ministeria de Gestián Pública<br>Secretaria de Lapital Humano<br>Dirección General de Bestián Salarial<br>Dirección de Sistemas<br>Mi Organizadón   Ausentismos   Haberes   Datos Personales  <br>Inició — Mi Organizadón — Servidos Docartes en el establecimiento |                   |
|----------------------------------------------------------------------------------------------------|-------------------|
| Empresa  Apellido y Nombre                                                                                                    | Id. Agente BUSCAR |

**Empresa:** Deberá seleccionar de la lista desplegable el código de establecimiento cuyos servicios docentes desea consultar. Una vez seleccionado el que corresponda, el sistema traerá automáticamente el nombre del mismo. Cabe aclarar que el usuario sólo podrá visualizar las empresas para las cuales cuente con autorización de acceso. Es importante destacar que es obligatorio seleccionar una Empresa de la lista.

Apellido y Nombre: este filtro posibilita realizar la búsqueda a través del apellido y nombre de un agente en particular o sobre un grupo de ellos. En el mismo deberá indicar alguna letra del apellido o nombre o grupo de letras para acotar la búsqueda a las personas que contengan en su nombre o apellido el texto indicado.

Id. Agente: el Usuario contará con la posibilidad de realizar la búsqueda de registros de un agente a través de su legajo. Para ello, se debe ingresar la unión de un código (1- Masculino y 2- Femenino) con el DNI correspondiente, es decir 1+DNI (para masculino) o 2+DNI (para femenino).

Una vez realizada la selección, deberá oprimir el botón "Buscar"

| N. |
|----|
|----|

| Direct                                        | linisterio de Gestión Públic:<br>Secretaria de Capital Humano<br>cción General de Gestión Sal<br>Dirección de Sistemas | a<br>Iarial       |                    |       |                 |                     | Dacerc@  |
|-----------------------------------------------|----------------------------------------------------------------------------------------------------|-------------------|--------------------|-------|-----------------|---------------------|----------|
| Organización   Ausent<br>cio> Servicios Docen | itismos   Haberes   Datos Pers<br>ites en el establecimiento                                                           | sonales           |                    |       |                 |                     |          |
|                                               | Empresa                                                                                                    | EEC               | 8770.140000001710, |       |                 |                     |          |
|                                               | Apellido y Nombre                                                                                                    |                   |                    |       |                 | Id. Agente          |          |
|                                               |                                                                                                    |                   |                    |       |                 | Cantidad de agentes | 232      |
|                                               |                                                                                                    | Apellido y Nombre | ld. A              | gente | Fec. Nacimiento | Serv. Docentes      |          |
|                                               | AC                                                                                                    |                   | 2                  | 57    | 04-03-1951      | <b>B</b>            | <b>_</b> |
|                                               | AL                                                                                                    |                   | 2                  | 54    | 20-11-1979      | <u>F</u>            |          |
|                                               | AL                                                                                                    |                   | 2                  | 78    | 10-04-1968      | Ē                   |          |
|                                               | AN                                                                                                    | ICIA              | 2                  | 12    | 21-06-1968      | Ē                   |          |
|                                               | AN                                                                                                    | ALEJANDRA         | 2                  | 83    | 16-07-1964      | Ē                   | _        |
|                                               | AN                                                                                                    |                   | 2                  | 66    | 05-02-1959      | Ē                   |          |
|                                               | AN                                                                                                    |                   | 2                  | 59    | 01-01-1956      | Ē                   |          |
|                                               | AR                                                                                                    | LA                | 2                  | 32    | 14-07-1965      | Ê                   |          |
|                                               | AR                                                                                                    | NAN               | 1.                 | 85    | 10-08-1978      | Ē                   |          |
|                                               | AR                                                                                                    |                   | 2                  | 21    | 10-05-1983      | <b>B</b>            |          |
|                                               | AR                                                                                                    | 1ABEL             | 2                  | 66    | 17-07-1969      | Ũ                   | -        |

De esta manera, podrá ver los resultados tal como se muestran a continuación:

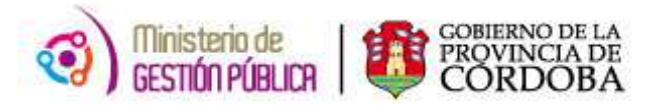

Al hacer click en el botón que se encuentra en la columna de *Servicios Docentes,* se visualizará el detalle de los servicios de un docente en particular:

| 2              | Mini<br>S<br>Direcció<br>L                    | sterio de Ge<br>ecretaria de Ca<br>In General de<br>Dirección de | estión Pública<br><sub>pital Humano</sub><br>e Gestión Sala<br>Sistemas | rial        |              |                                                               |               |                                          |       |           | Cć             | Órdoba <b>cerc@</b> |                       |
|----------------|-----------------------------------------------|------------------------------------------------------------------|-------------------------------------------------------------------------|-------------|--------------|---------------------------------------------------------------|---------------|------------------------------------------|-------|-----------|----------------|---------------------|-----------------------|
| Mi O<br>Inicio | rganización   Ausentisr<br>Servicios Docentes | nos Habere<br>en el estable                                      | s Datos Perso<br>cimiento                                               | nales       |              |                                                               |               |                                          |       |           | 2              |                     | 3                     |
|                |                                               | Empre                                                            | sa                                                                      | EE0 ***** 💽 |              |                                                               |               |                                          |       |           |                |                     |                       |
|                |                                               | Apellid                                                          | o y Nombre                                                              |             |              |                                                               |               |                                          |       | ld. Ager  | ite 🗌          | BUSCAR              |                       |
| Opc            | iones de filtro                               |                                                                  |                                                                         | 1           | Apellido     | y Nombre                                                      | ld. Agent     | e Fec. Nacimiento                        |       | Cerrar    |                |                     |                       |
| Só             | lo roles vigentes 🗖                           |                                                                  |                                                                         | L           | AC           | <b>IRA</b>                                                    | 20 45         | 04-03-1951                               |       |           | /              | Cantidad            | de reaistros: 3       |
| Rol            | CUPOF                                         | Situación<br>Revista                                             | Fec. Inicio                                                             | Fec. Fin    | Mov. Alta    | Motiv                                                         | ro Alta       | Grado                                    | Horas | Mov. Baja | Motivo<br>Baja | ld. Agente Reempl.  | Rol Agente<br>Reempl. |
| 2              | A02222010000002982                            | 01<br>Permanente                                                 | 31-12-1996                                                              | 31-07-2008  | 1            | MI - DESIGNA<br>RESO                                          | CION SUJETA A | 22201 SERV.GRALES. Y OFICIOS<br>CATEG. 1 | 30    | 39        |                |                     |                       |
| 2              | A02222020000002985                            | 01<br>Permanente                                                 | 01-08-2006                                                              | 05-03-2007  | DESIGN<br>38 | IACION SUJETA A RESOLUCION<br>MA - Cambio de Cargo Automático |               | 22202 SERV GRALES, Y OFICIOS<br>CATEG, 2 | 30    | 502       | *              | -                   |                       |
| 2              | A021800400000001002                           | 01<br>Permanente                                                 | 06-03-2007                                                              |             | 39           | AA - REENCA                                                   | SILLAMIENTO   | 18004 SERVICIOS GENERALES<br>SG-4        | 30    |           |                | S                   |                       |

- **ROL:** Es un número generado por el sistema que representa distintas funciones que un agente realiza para un establecimiento durante un periodo de tiempo.
- **CUPOF**: Código Único de Puesto Orgánico Funcional que el agente ocupa en la empresa seleccionada.
- **SITUACIÓN DE REVISTA:** indica la situación que el docente reviste al ocupar el cargo. Ej: 01- Permanente; 03- Suplente; 05-Interino
- **FECHA DE INICIO:** fecha a partir de la cual comienza a regir una nueva situación en los servicios prestados en el establecimiento.
- FECHA DE FIN: fecha en la que finaliza una situación de los servicios prestados en el establecimiento.
- MOV. ALTA: indica el código de novedad del alta o del movimiento correspondiente.
- **MOTIVO ALTA:** visualiza el código del motivo del alta y su descripción o el código del motivo del movimiento y su descripción.
- GRADO: cargo que ocupa el docente en ese CUPOF.
- HORAS: horas que desempeña semanalmente el docente.
- **MOV. BAJA:** en el caso que el cambio de situación tenga fecha de fin, se observará el código de movimiento de baja que dio lugar al cierre.
- **MOTIVO BAJA:** en el caso que el cambio de situación tenga fecha de fin, se observará el motivo de baja que dio lugar al cierre.
- ID AGENTE REEMPLAZADO: ID del agente a quien reemplaza en caso que la situación de revista sea suplente.
- **ROL AGENTE REEMPLAZADO:** rol del agente a quien reemplaza.

Para poder ver la descripción del código MOV. ALTA Y MOV. BAJA debe posicionar el puntero del mouse sobre el código y esperar que le muestre la información.

Si se desea volver a la página del listado de agentes en el establecimiento o sea la página principal

se deberá oprimir el botón

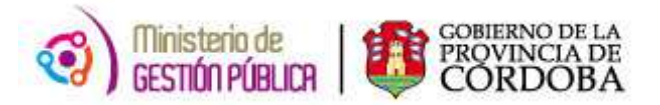

#### Abrir detalles del CUPOF

| Rol | CUPOF                                   | Situación<br>Revista | Feo  |
|-----|-----------------------------------------|----------------------|------|
| 2   | A0222201000002982                       | 01<br>Permanente     | 31-1 |
| 2   | 400000000000000000000000000000000000000 | 0.4                  | 04.0 |

A su vez, esta aplicación permite conocer la historia del docente en un CUPOF específico, es decir, desde que asumió como interino por ejemplo, hasta que fue designado titular, todos estos movimientos se observarán con sus respectivos códigos de novedad.

En caso que desee obtener más información sobre la posición (CUPOF), debe hacer click en el P inmediatamente observará los atributos del mismo, los cuales son: la materia, el plan botón

de estudio, el año, el turno, la división, y la modalidad.

| ~                | Mini<br>S<br>Direcció                         | isterio de Ge<br>Secretaria de Ca<br>Sin General de<br>Dirección de | stión Pública<br><sup>pital Humano</sup><br>e Gestión Salar<br>Sistemas | ial           |                              |                            |                      |                         |                                  |        |           | (               | CÓRDOBA <b>CERCO</b> | 0                     |
|------------------|-----------------------------------------------|---------------------------------------------------------------------|-------------------------------------------------------------------------|---------------|------------------------------|----------------------------|----------------------|-------------------------|----------------------------------|--------|-----------|-----------------|----------------------|-----------------------|
| Mi Org<br>Inicio | anización   Ausentisr<br>→ Servicios Docentes | mos   Habere<br>s en el estable<br>Empr<br>Apelli                   | s   Datos Person<br>cimiento<br>esa<br>do y Nombre                      | EE0111200 V   | D.R.E. AREA CENT             | IRAL (DIREC.REG.ESPE       | CIALES)              |                         | ]                                |        | ld. Agi   | ente            | BUSCA                | R                     |
| Opcio<br>Sólo    | nes de filtro<br>1 roles vigentes 🗍           |                                                                     |                                                                         |               | Ap o                         | ellido y Nombre<br>HA RA   | <b>id. Ag</b><br>20( | ente<br>57              | Fec. Nacimient<br>04-03-1951     | 0      | Cerra     | r               | Cantin               | ded de registros: 3   |
| Rol              | CUPOF                                         | Situación<br>Revista                                                | Fec. Inicio                                                             | Fec. Fin      | Mov. Alta                    | Mativa A                   | Alta                 |                         | Grado                            | Horas  | Mov. Baja | Moti vo<br>Baja | ld. Agente Reempl.   | Rol Agente<br>Reempl. |
| 2                | A022220100000002982                           | 01<br>Permanente                                                    | 31-12-1996                                                              | 31-07-2006    | 1                            | MI · DESIGNACIO<br>RESOLUC | N SUJETA A<br>CION   | 22201 SE                | RV.GRALES. Y OFICIOS<br>CATEG. 1 | 30     | 39        |                 |                      |                       |
|                  | Materia                                       | 1                                                                   | PI                                                                      | an de Estudio |                              | Año                        | ในกา                 |                         | División                         | -      |           | Modal           | idad                 |                       |
| 2                | A02222020000002965                            | 01<br>Permanente                                                    | 01-08-2006                                                              | 05-03-2007    | 36                           | MA - Cambio de Car         | rgo Automático       | 22202 SE                | RV.GRALES. Y OFICIOS<br>CATEG. 2 | 30     | 502       |                 | *                    |                       |
|                  | A712                                          | Mato<br>221 AUXILIAR DI                                             | IS<br>SERVICIO CAT.2                                                    |               | Plan de Estudio<br>687197399 |                            | Año<br>1012          | Año Turno Div<br>1012 8 |                                  | Divisi | División  |                 | ledalidad            |                       |
| 2                | A021800400000001002                           | 01<br>Permanente                                                    | 06-03-2007                                                              |               | 39                           | AA • REENCASIL             | LAMIENTO             | 18004 SER               | /ICIOS GENERALES SG-4            | 30     |           | •               |                      |                       |
|                  | Materia                                       |                                                                     | PI                                                                      | an de Estudio |                              | Año                        | Turn<br>6            | <b>,</b>                | División                         |        |           | Modal           | idad                 |                       |

Es importante aclarar que se destacará en negrita toda la fila de la página, que corresponda a una situación vigente de un determinado rol, esto significa que al utilizar la opción "Solo roles Vigentes"

Opciones de filtro Sólo roles vigentes 📃

se mostrará las filas destacadas en negrita.

Si se desea dejar de mostrar la información desplegada, se deberá oprimir el botón 🧖 de la columna CUPOF, y se cerrará los detalles mostrados.